# **Vogue sections: Twitter feed**

Support.pixelunion.net/hc/en-us/articles/360032529154-Vogue-sections-Twitter-feed

The **Twitter feed** section displays your Twitter account's most recent tweets in a standalone home page section.

| ne already  |                                             |            |
|-------------|---------------------------------------------|------------|
| t's exactly | We want you to have your most successful    | .@BoostedE |
| e pen.      | Black Friday and Cyber Monday yet, so we    | Bryn Howle |
| e winners   | created this checklist to help you get your | A'         |
| dour        | Shopify store ready! 📏 Download it for free | Coutortne  |
| w they did  | now: https://pxu.co/bfcm-checklist          | no         |
| 5           | 1 1                                         | htt        |

@PIXELUNION

#### Add **Twitter feed** to your home page

- 1. In the theme editor (Customize), click [+] Add section
- 2. Locate Twitter feed
- 3. Click the section, then **Add**
- 4. Save

### **Customize section settings**

Click the **Twitter feed** section to customize its content and settings.

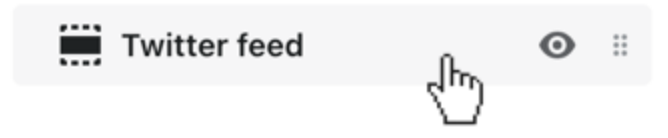

# **Connect the account**

Enter your **Username** (excluding the '@' symbol) in the corresponding field.

### **Control the content**

Check the **Show retweets** option to include those in the feed.

## Customize the header

Add a custom **Heading** for the section's header using the provided field.

Select a background color for the header using the **Header color** swatch.